### 日連6第1322号

## (認第28号)

### 令和7年2月7日

#### 税理士会会長 様

日本税理士会連合会

会 長 太田 直樹 (公印省略)

#### eLTAX におけるダイレクト納付等の二段階認証導入について(周知依頼)

標題の件について、地方税共同機構より、別紙のとおり、eLTAX におけるダイレクト納付等の二段階認証導入について周知依頼がありました。

つきましては、貴会支部及び会員にご周知いただきますようお願いいたしま す。

なお、PC desk マニュアルの改訂は3月上旬を予定しており、操作方法に係る 問合せは eLTAX ヘルプデスク(※)にお願いいたします。

(※) eLTAX ヘルプデスク お問い合わせフォーム

https://eltax.custhelp.com/app/ask

電話番号

0570 - 081459

日本税理士会連合会 御中

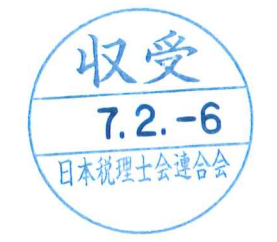

令和7年2月6日

地方税共同機構

eLTAX におけるダイレクト納付等の二段階認証導入に係る周知について(依頼)

平素より、当機構が開発・運営する eLTAX の利用について、格別のご理解とご協力を賜 り誠にありがとうございます。

この度、eLTAX において、セキュリティ強化のため、ダイレクト納付等の操作に二段階 認証を導入する運びとなりました。

ついては、下記のとおりダイレクト納付等の操作に一部変更があることから、傘下各団体 及び各会員の皆様にご周知いただきますようお願い申し上げます。

記

1 ダイレクト納付等の二段階認証導入の背景

税務手続のデジタル化においては、納税者等の重要な財産を扱うこともあり、高いセキ ュリティの確保が求められるところです。

当機構が提供している「地方税お支払サイト」(令和5年4月稼働開始)では、eLTAX 利用者 ID とパスワードでのログインのみで納付手続きを行えるダイレクト納付につい て、第三者によるなりすましのリスクを考慮し検討した結果、稼働当初からワンタイムパ スワードによる二段階認証を導入しています。

一方、PCdesk(DL版)/(WEB版)等においても、地方税共通納税システムで法人二 税や個人住民税(特別徴収)等の電子納税を取り扱うことから、同様のリスクを抱えてい るため、早期にセキュリティを強化する必要があると判断し検討して参りました。地方団 体との協議を経て令和6年度改修の実施が決定し、仕様検討の上で、令和7年3月24日 (月)にワンタイムパスワードによる二段階認証を導入する運びとなりました。

2 二段階認証導入による操作の変更点

対象となる手続きは、「ダイレクト納付手続き」及び「利用者 ID に紐づくメールアド レスの変更・追加手続き」の二つです。

地方税お支払サイトと同様のワンタイムパスワード発行・認証機能を導入し、PCdesk (DL版) / (WEB版)等の利用者へワンタイムパスワードを送信します。

詳細は、「別紙\_二段階認証導入による操作の変更点」をご確認ください。

ワンタイムパスワードは、eLTAX 利用者 ID に紐付けて登録されているメールアドレ ス宛に送信されます。ご利用の利用者 ID のメールアドレス登録内容が誤っている場合、 ワンタイムパスワードが確認できず納税に支障をきたすおそれがありますので、納税を 行う者が受け取ることのできるメールアドレスが登録されていることを今一度ご確認い ただきますようお願いいたします。

確定申告時期でお忙しい中のお願いとなり誠に恐縮ではございますが、セキュリティ 強化による地方税事務の確実な遂行のため、ご協力を賜りますよう、お願い申し上げます。

3 公開ドキュメント等の改訂

PCdesk マニュアルは、令和7年3月上旬に改訂予定です。公開時は eLTAX ホームページにてお知らせを掲載しますので、ご確認ください。

【担当】

地方税共同機構 経営企画部 井戸田 Mail:m-idota@lta.go.jp

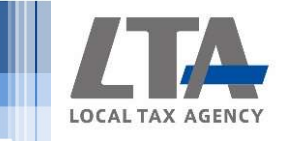

# 1 ダイレクト納付手続きの変更点

・納付方法選択画面のダイレクト方式選択箇所に、「ワンタイムパスワード 通知先」欄が表示されます。利用者IDに紐づき登録されているメールアドレ スの全件が表示されるため、ワンタイムパスワードの通知を希望するアドレ スを選択し、次の画面へ進みます。

| く画面イ | メー | ジン |
|------|----|----|
|------|----|----|

| 化 eLTAX地  | 方税ポータル:<br>利用者                                                                                                    | システム GNM09020 納付<br>ID nkv09810477 氏名                         | 対方法選択<br>名又は名称 税制改正部                            | 成験利用者                                           |                             |                                          |                                                    |                                                     |                                 |                          |
|-----------|----------------------------------------------------------------------------------------------------|---------------------------------------------------------------|-------------------------------------------------|-------------------------------------------------|-----------------------------|------------------------------------------|----------------------------------------------------|-----------------------------------------------------|---------------------------------|--------------------------|
| ¥ااا<br>× | 関与先<br>、<br>、<br>、<br>、<br>、<br>、<br>、<br>、<br>、<br>、<br>、<br>、<br>、                                                                                                    | ID     氏系       付方法選択       ットバンキングを利用する場合は       ト方式が利用可能な口服 | 名又は名称<br>する場合は「インター<br>「ダイレクト方式」を<br>至の登録がない場合に | -ネットバ<br>違択してく<br>t、「ダイレ                        | ンキング」、ク<br>.ださい。<br>・クト方式」は | とした。<br>教閥いき<br>ションシットカードを利用<br>選択できません。 | 20世 甲通帰出 各理設<br>約付 通一 2<br>前付す時間一度<br>する場合は「クレジット力 | 定 マニュアル 間<br>3 4 6<br>6 前付方法 前付確認 前付<br>選択<br>フード」、 | ・利用者IDに紐づき<br>アドレスを表示           | 登録されているメール               |
| 3         | <ul> <li>         ・<br/>・<br/>・</li></ul>                                                                                                    | クト方式<br>座一覧から使用する口順<br>座一覧                                    | 座を選択し、次に納付                                      | 方法を選折                                           | してから「次                      | ヘ」ボタンをクリック                               | してください。                                            | ^                                                   | ・代理人操作の場合                       | には代理人の利用者ID              |
|           |                                                                                                    | 金融機關名<br>ゆうちょ銀行                                               | 支店名                                             | 科目                                              | 口座番号                        | 記号-番号<br>12054-12345678                  | 口座名義人(漢字)<br>令和2年度税制改正試験                           | 口座情報<br>(利用1 -                                      | に紐づくメールア                        | ドレスを表示                   |
|           | 納付方法         ④ 今すぐ納付を行う         約付日を指定して納付を行う         納付日を指定する場合は納付期限に注意してください。         納付日は、休日、祝日及び12月29日~1月3日は指定できません。         指定された期日の前日までに、口座残高を必ずご確認ください。         ✓ 年 月 日 |                                                               |                                                 |                                                 |                             |                                          |                                                    | ・登録されている全<br>表示(1つのみ登録<br>録の場合は2つ表え                 | てのメールアドレスを<br>禄の場合は1つ、2つ登<br>示) |                          |
|           | 約1<br>納1<br>約1                                                                                                    | 付手続きの依頼順と支持<br>付日を指定した納付の認<br>納付が完了すると、「新                     | 松口座からの引落し順<br>快済状況は、納付情報<br>納付済」の表示になり          | 同<br>御<br>が<br>異<br>なる<br>場<br>の<br>の<br>の<br>の | るがあります<br>「納付状況」            | 。<br>でご確認ください。                           |                                                    |                                                     | ・ダイレクト方式以                       | 外の納付方法を選択し               |
|           | フンタ<br>6手続<br>〇 at                                                                                                    | マイムパスワード通知先<br>きに必要なワンタイム<br>bcde@eltax.com<br>hij@eltax.com  | ;<br>パスワードを通知す                                  | るメールア                                           | ドレスを選択り                     | <i>し</i> てください。                          |                                                    |                                                     | た時は、メールア<br>非活性となり、選            | ドレスの選択ボタンは<br>択できなくなります。 |
| <         |                                                                                                    |                                                               |                                                 |                                                 |                             |                                          |                                                    |                                                     |                                 |                          |

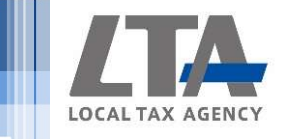

# 1 ダイレクト納付手続きの変更点

・納付方法選択画面の次に進むと、ワンタイムパスワード入力画面が表示されます。ワンタイムパスワードを入力し、次の画面へ進んでください。

・ワンタイムパスワードの通知先メールアドレスは、ワンタイムパスワード 入力画面上に表示されます。

<画面イメージ>

| eLTAX地方税ポータルシステム                                                                                                    | -  | ・ワンタイムパスワードは10分間                                                                     |
|----------------------------------------------------------------------------------------------------|----|--------------------------------------------------------------------------------------|
| ワンタイムパスワードを入力<br>0000@0000宛にワンタイムパスワードを送信しました。                                                                                   | 4  | 有効です。 <ul> <li>・入力を5回誤った場合は、一度ロ</li> <li>グアウトしてから再度お手続きを</li> <li>お願いします。</li> </ul> |
| ワンタイムパスワード再送信                                                                                                    | -  | ・入力誤り等の場合は、エラーメッ<br>セージが表示されます。                                                      |
| ※メール受信制限をされている方はannounce@portal.eltax.lta.go.jpからの<br>メール受信を許可してください。 ※メールが見当たらない場合は、迷惑メールフォルダに入っている可能性があります。 迷惑メールフォルダをご確認ください。 | -  |                                                                                      |
| 🗙 閉じる 🎽                                                                                                    | 確認 |                                                                                      |

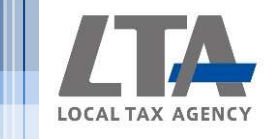

- 2 利用者IDに紐づくメールアドレスの変更・追加手続きの変更点
  - ・利用者情報照会・変更画面にて、「e-Mail」欄を変更又は追加した場合、 ワンタイムパスワード入力画面に遷移します。

<画面イメージ>

| eLTAX地方税7                                                                    | ポータルシステム GNA01020 利月                                     | 月者情報照会·変更(法人)               |                                                                                  | - 🗆 ×                                                             |                                                                   |  |  |  |
|------------------------------------------------------------------------------|----------------------------------------------------------|-----------------------------|----------------------------------------------------------------------------------|-------------------------------------------------------------------|-------------------------------------------------------------------|--|--|--|
| 試験環境接続中 開                                                                    | 川用者 ID nkv09810477 氏<br>時先 ID 氏                          | 名又は名称<br>税制改正試験利用者<br>名又は名称 | お問い合わせ 申請・届出 各種設定                                                                | ? X<br>マニュアル 閉じる                                                  |                                                                   |  |  |  |
| 現在型<br>現在型<br>「提出<br>メール<br>フンタ<br>ール<br>フンタ<br>ー・Ma<br>e-Ma<br>e-Ma<br>e-Ma | 利用者情報照名      むりのいろういろういろういろういろういろういろういろういろういろういろういろういろうい | <ul> <li></li></ul>         | 利用     ①       月田     ①       月田     ①       夏を確認することができます。         送信確認    送信確認 | 10000<br>日本<br>日本<br>日本<br>日本<br>日本<br>日本<br>日本<br>日本<br>日本<br>日本 | 「e-Mail」欄への操作を伴わな<br>い場合は、ワンタイムパスワー<br>ドは通知されず、従来どおりの<br>操作となります。 |  |  |  |
| 受信が                                                                          |                                                          |                             |                                                                                  |                                                                   |                                                                   |  |  |  |

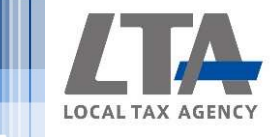

- 利用者IDに紐づくメールアドレスの変更・追加手続きの変更点 2
  - ・ワンタイムパスワードの通知先メールアドレスは、ワンタイムパスワード 入力画面上に表示されます。
  - ・ワンタイムパスワード入力画面はダイレクト納付手続きと同一です。
  - ・手続完了通知は変更前を含む利用者IDに紐づき登録されている全てのメー ルアドレスへ送信されます。

|     | <ワンタイムパスワードの通知先> |                              |                                                               |  |  |  |  |
|-----|------------------|------------------------------|---------------------------------------------------------------|--|--|--|--|
|     | 手続者              | 手続                           | ワンタイムパスワード通知先                                                 |  |  |  |  |
|     |                  | 変更                           | ・変更後のメールアドレス                                                  |  |  |  |  |
|     |                  | 追加                           | ・追加したメールアドレス                                                  |  |  |  |  |
|     | 利用者              | 組み合わせ<br>・2件以上変更<br>・変更と追加 等 | ・変更又は追加をした内、記入欄が一番上のメールアドレス<br>※例:②③の内容を変更した場合は②              |  |  |  |  |
|     |                  | 変更                           |                                                               |  |  |  |  |
| 代理人 | 代理人              | 追加                           | ・代理人の利用者IDに紐づくメールアドレス<br>※代理人が複数のメールアドレスを登録している場合は<br>記入欄①を設定 |  |  |  |  |
|     |                  | 組み合わせ                        |                                                               |  |  |  |  |

·2件以上変更 ・変更と追加 等

- 「e-Mail」欄の削除のみ行う場合、 ワンタイムパスワードは通知され ず、従来どおりの操作となります。
- 「e-Mail」欄は記入欄①~③まで 登録可能です。「組み合わせ」の とおり複数の手続を同時に行う場 合は、変更又は追加した内、記入 欄の数字が若いアドレスにワンタ イハパスワードが通知されます。
- ・代理人操作の場合は、手続の種類 によらず代理人の利用者IDに紐づ くメールアドレスの内、1つ目に 登録されているアドレスにワンタ イムパスワードが通知されます。

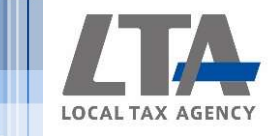

- 【補足】eLTAX利用者IDへのメールアドレス登録について
  - ・最大3件まで登録可能です。
  - ・eLTAXは、納税者は納税者本人の利用者IDを持ち、税理士等の代理人は 代理人本人の利用者IDを持ち、それぞれが自身のメールアドレスを登録 し、管理することを想定した設計となっています。